## FERC eLibrary Research – Tips & Tricks

Use General Search:

https://elibrary.ferc.gov/idmws/search/fercadvsearch.asp

| Search eLibrary                                                                                                    | What's Now is all ibrary |
|----------------------------------------------------------------------------------------------------|--------------------------|
| * Indicates a required field.                                                                                                    |                          |
| General Search      Docket Search      New Docket Only                                                                                                    | • Search rips            |
| Search on a Reference Number (Docket, Accession, Ferc Cite, etc.)                                                                                                    |                          |
| Docket (e.g. ER11, ER11-4046, ER11-4040-0201)           Enter Docket Number          Sub-Dockets (eg. 001, 002)                                                                                                    | Ocket Pre-fixes          |
| Select Date Range (required)                                                                                                    |                          |
| 2 Filed Date  Past 60 Days  Additional and the second second seco |                          |
| Keyword Search                                                                                                    |                          |
| Select Category What are Documer                                                                                                    | nt Class Types?          |
| ✓ Issuance     ✓ Submittal     Industry Sector     ▼     Security Level     ▼                                                                                                    | •                        |
| Search By Recipient, Author, Agent Role                                                                                                    |                          |
| Role   Last Name FI MI Organization Search R                                                                                                    | eset                     |
|                                                                                                    |                          |
|                                                                                                    |                          |

## 1

| Docket (e.g. ER11 , ER11-4046 , ER11-4040-0201 )     | Enter Docket Number Sub-Dockets (eg. 001, 002) Ocket Pre-fixes |
|------------------------------------------------------|----------------------------------------------------------------|
| Accession (e.g.,19940824-0052, or 19940824*)         |                                                                |
| Parent Accession (e.g.,19940824-0052, or 19940824*)  | rom < *To                                                      |
| Federal Register Cite (e.g., 65 FR 57088 or 65 FR*)  | 4/17/2022                                                      |
| Federal Court Case (e.g., 11TH CIR 7784, or DC CIR*) |                                                                |
| FERC Cite (e.g.,99FERC62,030, or 99FERC*)            | Description     Full Text                                      |
| Opinion (e.g., 409, 409-a, or 409*)                  | What are Document Class Types?                                 |
| Order Number (e.g., 888, 888-a, or 888*)             | ▼ Security Level ▼ Select options ▼                            |

- Use the drop-down menu to search recommend docket number or accession number. You must use the EXACT FORMAT specified in the drop-down menu or your search will not yield results.
- Docket number: Use an asterisk (\*) to specify a wildcard search. Separate with a comma to search multiple dockets. E.g., CP\*- is a wildcard search of pipeline certificate dockets
  - Docket prefixes can help you navigate:
    - https://ferc.gov/docs-filing/elibrary/docket-prefix.pdf?csrt=12974678357012350771 list of all docket prefixes
    - Some common ones:
      - CP,PF: pipeline certificate
      - ER: electric rate
      - EL: complaint, declaratory order
      - AD, RM: rulemaking
      - P: hydro
- Accession number search can also be useful, this is also called the "eLibrary Number" and is found at the top of FERCgenerated PDFs and in the search results on eLibrary.

## eLibrary Tips & Tricks

## 2

| Select Date Range (required)  |                 |                                   |
|-------------------------------|-----------------|-----------------------------------|
| Filed Date 💌                  | Past 60 Days    | *From<br>04/17/2022               |
|                               | Custom          |                                   |
| Keyword Search                | Today           | ✓ Description                     |
| Select Category               | Past Week       |                                   |
| 🗸 Issuance 🗸 Submi            | Past Month      | Security Level     Select options |
| Search By Recipient,Author,Ag | Past Six Months |                                   |
| Role                          | Past Year       | El MI Organization                |
|                               | All             |                                   |

The date range DEFAULTS to "past 60 days." If you are trying to see everything filed in a particular docket, select "All."

3

| Keyword Search | Keyword Search                                                                                      | Description       |   |
|----------------|----------------------------------------------------------------------------------------------------|-------------------|---|
|                |                                                                                                    | Full Text         |   |
| Son            | newhat reliable – older docs may not be in the correct format, some documents do not convert to FER | RC PDF correctly. | W |

4